## Best Sign App einrichten auf dem Smart Phon (Postbank)

- 1. Best Sign App aus dem Play Store herunterladen auf das Smart Phon
- 2. App öffnen und nach Anleitung einrichten
- 3. Nach Abfrage Postb ID und Postb Passwort eingeben
- 4. Best Sign Passwort (neu mind 4 Zeichen) eingeben und im 2.Feld wiederholen
- 5. TAN (noch bestehende SMS TAN ) in der App anfordern
- 6. Im Smartphon von der geöffneten App auf Nachrichten / SMS wechseln und TAN notieren.
  - IIII Achtung nicht die best Sign App löschen. Über die Rückfunktion auf Nachrichten tippen, TAN notieren und wieder auf Stapelfunktion Gehen. Dort die App wieder einblenden und TAN eingeben.
- 7. Meldung kommt Best Sign App ist eingerichtet.
- 8. Nun kann man in der Postbank Web Seite unter Konto öffnen, in Profile auf Sicherheitsverfahren gehen. Hier muss nun bereits best Sign auf aktuell stehen
- 9. In der Post Bank Web Seite Probeüberweisung vornehmen mit Best Sign Sicherheitsverfahren. Transaktion durchführen.
- 10. App am Smart Phone muss geöffnet sein. In der App Freigabe tippen.
- 11. Best Sign Passwort eingeben in der App
- 12. Freigabe der Überweisung ist nun erfolgt und wird angezeigt.
- 13. Bei Nutzung von einem Bankingprogramm wird nochmals eine Tan in der App angezeigt, die dann im Bankingprogramm eingegeben werden muss.

**Beispiel WISO online Banking** 

Hier muss noch nach WISO Anleitung vorab das HBCI Verfahren geändert werden.

Für Best Sign Einrichtung im Postbank Konto auch die Anleitung der Postbank nehmen.

LΚ